Al utilizar la plataforma *Google Classroom*, a veces surgen dudas con respecto a su uso básico. Por esta razón en las siguientes tablas se comparten una serie de videos de *Youtube* que proporcionan instrucciones paso a paso, para que los estudiantes logren entender y utilizar esta herramienta.

Mientras que en la última tabla se encuentran los enlaces a videos con recursos específicos para que, como docente, se maximice el uso de este recurso virtual.

**Objetivo:** aprender el uso básico de Google Classroom.

### ¿Cómo utilizar Classroom desde la

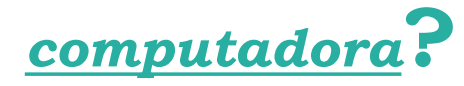

### FICHA

**Nombre del recurso:** Como realizar y subir actividades (tareas) a Google Classroom. Modo Estudiante.

Tipo de recurso: Video/Youtube

Dos palabras claves: uso, Classroom.

**Objetivo educativo:** conocer el uso de Classroom desde una *computadora.* 

Temática: uso de la plataforma Google Classroom.

Población: Estudiantes.

### URL:

https://www.youtube.com/watch?v=TWcvP0wUxy4&ab\_chan nel=TecnoM%C3%A1ticas

Responsable del recurso: TecnoMaticas

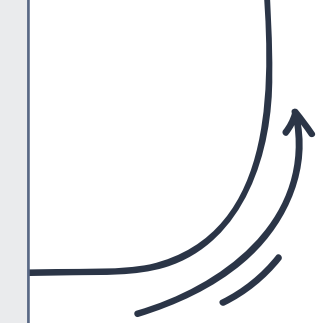

**Nombre del recurso:** Aprende a usar Google (alumno).

Tipo de recurso: Video/Youtube.

Dos palabras claves: uso, resumen.

**Objetivo educativo:** conocer el uso de Classroom desde una computadora.

**Temática:** uso de la plataforma Google. Classroom

Población: Estudiantes.

URL: https://www.youtube.com/watch?v=M8npwn UdaKI&ab\_channel=Secuencia

Responsable del recurso: Secuencia.

Tiempo destinado: 6:59min.

**Nombre del recurso:** Cómo subir una tarea de Word a classroom.

Tipo de recurso: Video/Youtube.

Dos palabras claves: subir, tareas.

**Objetivo educativo**: explicar cómo subir una tarea a Classroom mediante el uso de una computadora.

**Temática:** uso de la plataforma Google. Classroom.

Población: Estudiantes.

URL:

https://www.youtube.com/watch?v=rcExSCW EOe4&ab\_channel=marlyramirez

Responsable del recurso: Marly Ramírez.

Tiempo destinado: 7:45min

**Nombre del recurso:** Entregar trabajos en Gloogle Classroom.

Tipo de recurso: Video/Youtube.

Dos palabras claves: entregar, tareas.

**Objetivo educativo:** explicar cómo subir una tarea a Classroom mediante el uso de una computadora.

**Temática:** uso de la plataforma Google Classroom.

Población: Estudiantes.

URL: https://www.youtube.com/watch?v=dXhxc71W xbE&ab\_channel=MissLizz

Responsable del recurso: Miss Lizz

Tiempo destinado: 11:21min

Nombre del recurso: Cómo subir tareas a classroom.

Tipo de recurso: Video/Youtube.

Dos palabras claves: subir, tareas.

**Objetivo educativo:** explicar cómo subir una tarea a Classroom mediante el uso de una computadora.

Temática: uso de la plataforma Google Classroom.

Población: Estudiantes.

URL: https://www.youtube.com/watch?v=vSgXdf037D Q&ab\_channel=MarioMartinez

Responsable del recurso: Mario Martínez.

Tiempo destinado: 6:53min.

## ¿Cómo utilizar Classroom desde mi celular?

### FICHA

**Nombre del recurso**: Classroom con Celular. ¿Cómo utilizar google classroom? Educación a distancia.

Tipo de recurso: Video/Youtube.

Dos palabras clave: classroom, celular.

Objetivo educativo: conocer el uso de Classroom desde un celular.

Temática: uso de la aplicación Google Classroom.

Población: Estudiantes

URL:

https://www.youtube.com/watch?v=wYIGzPm9ZOA&ab\_channel=Elprofedemate

Responsable del recurso: El profe de mate.

Tiempo destinado: 10:10min.

**Nombre del recurso:** 9. Como uniserse a una clase en google classroom desde el celular (estudiantes).

Tipo de recurso: Video/Youtube.

Dos palabras claves: unirse, clase.

**Objetivo educativo:** aprender como unirse a una clase a Classroom con el uso del celular.

**Temática:** uso de la aplicación Google Classroom.

Población: Estudiantes.

URL: https://www.youtube.com/watch?v=eZrBXOMTOgk&ab\_c hannel=SoyDianaPadilla

Responsable del recurso: Soy Diana Padilla.

Tiempo destinado: 5:00min.

**Nombre del recurso:** 10. Como enviar tareas desde el celular a Gloogle Classroom (modo estudiante).

Tipo de recurso: Video/Youtube.

Dos palabras claves: enviar, tareas.

**Objetivo educativo:** aprender como enviar una tarea en Classroom, con un celular.

Temática: uso de la aplicación Google Classroom.

Población: Estudiantes.

URL: <u>https://www.youtube.com/watch?v=hlUaHaW-</u> 2EA&ab\_channel=SoyDianaPadilla

Responsable del recurso: Soy Diana Padilla.

Tiempo destinado: 8:14min.

**Nombre del recurso:** Entregar trabajos en Google Classroom desde tu celular.

Tipo de recurso: Video/Youtube.

Dos palabras claves: entregar, trabajos.

**Objetivo educativo**: aprender como enviar una tarea en Classroom, con un celular.

Temática: uso de la aplicación Google Classroom.

Población: Estudiantes.

URL:

https://:www.youtube.com/watch?v=E4q7Agdh zJo&ab\_channel=MissLizz

Responsable del recurso: Miss Lizz.

Tiempo destinado: 4:26min.

**Nombre del recurso:** Ver tareas de Google Classroom desde tu dispositivo móvil (ACTUALIZADO 2020).

Tipo de recurso: Video/Youtube.

Dos palabras claves: ver, tareas.

**Objetivo educativo:** ubicar tareas en la aplicación Classroom.

Temática: uso de la aplicación Google Classroom.

Población: Estudiantes.

URL: <u>https://m.youtube.com/watch?v=UZr-</u> <u>37s0sQl</u>

**Responsable del recurso:** Norberto Cuartero Toledo.

Tiempo destinado: 3:53min.

# **3 Algunos tips para optimizar el uso de Classroom Docentes**

#### **FICHA**

**Nombre del recurso:** Video 5 controlar tiempo de examen en Clasroom modo maestro y estudiante.

Tipo de recurso: Video/Youtube.

Dos palabras claves: tiempo, examen.

Objetivo educativo: aprender a controlar el tiempo de un examen en Classroom.

Temática: uso de la plataforma Google Classroom.

Población: Docentes.

URL:

https://www.youtube.com/watch?v=SzvETOjFi9Q&ab\_channel=%C3%81GORAPR ODUCTORAAUDIOVISUALEDUCATIVA

Responsable del recurso: ÁGORA PRODUCTORA AUDIOVISUAL EDUCATIVA.

Tiempo destinado: 19:44min.

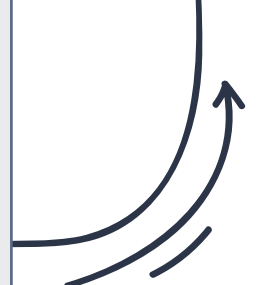

**Nombre del recurso:** ¿Cómo crear una rúbrica en Google Classroom?

Tipo de recurso: Video/Youtube.

Dos palabras claves: rubrica, classroom.

**Objetivo educativo:** aprender a crear rubricas en Google Classroom.

**Temática:** uso de la plataforma Google Classroom.

Población: Docentes. URL: https://www.youtube.com/watch?v=UXFrAlbh0 Vg&ab\_channel=ProfeDigital

Responsable del recurso: Profe Digital.

Tiempo destinado: 6:08min.

**Nombre del recurso:** 3. Cómo crear tareas en Google Classroom 2020 (modo profesor).

Tipo de recurso: Video/Youtube.

Dos palabras claves: crear, tareas.

**Objetivo educativo**: aprender a crear tareas en Google Classroom.

Temática: uso de la plataforma Google Classroom.

Población: Docentes. URL: https://www.youtube.com/watch?v=kW\_qV0f3gz w&ab\_channel=SoyDianaPadilla Responsable del recurso: Soy Diana Padilla.

Tiempo destinado: 13:12min.

Nombre del recurso: Cómo Registrar Asistencia en Classroom – Pasar Lista en Google Classroom.

Tipo de recurso: Video/Youtube.

Dos palabras claves: registrar, asistencia.

**Objetivo educativo:** aprender a registrar asistencia de alumnos en Google Classroom.

**Temática:** uso de la plataforma Google Classroom.

Población: Docentes.

URL: <u>https://www.youtube.com/watch?v=gJMifwrAi</u> <u>VI&ab\_channel=TutorialesMultiples</u>

Responsable del recurso: Tutoriales Múltiples.

Tiempo destinado: 18:30min.

**Nombre del recurso:** ¿Cómo usar Classroom en tu celular? Revisa tareas y actividades

Tipo de recurso: Video/Youtube.

Dos palabras claves: revisión, tareas.

**Objetivo educativo**: aprender a revisar actividades con un celular.

Temática: uso de la aplicación Classroom.

Población: Docentes. URL: https://m.youtube.com/watch?v=VqRPebH8cys

Responsable del recurso: Red Magisterial.

Tiempo destinado: 5:50min.